# ChamberMaster/MemberZone MIC Setup and Use

### Agenda

- Overview of MIC
- MIC Initial Setup (Admin)
- Setup Member Rep Permission Levels (Admin)
- Managing Users
   Names/Passwords
- Training for your Members

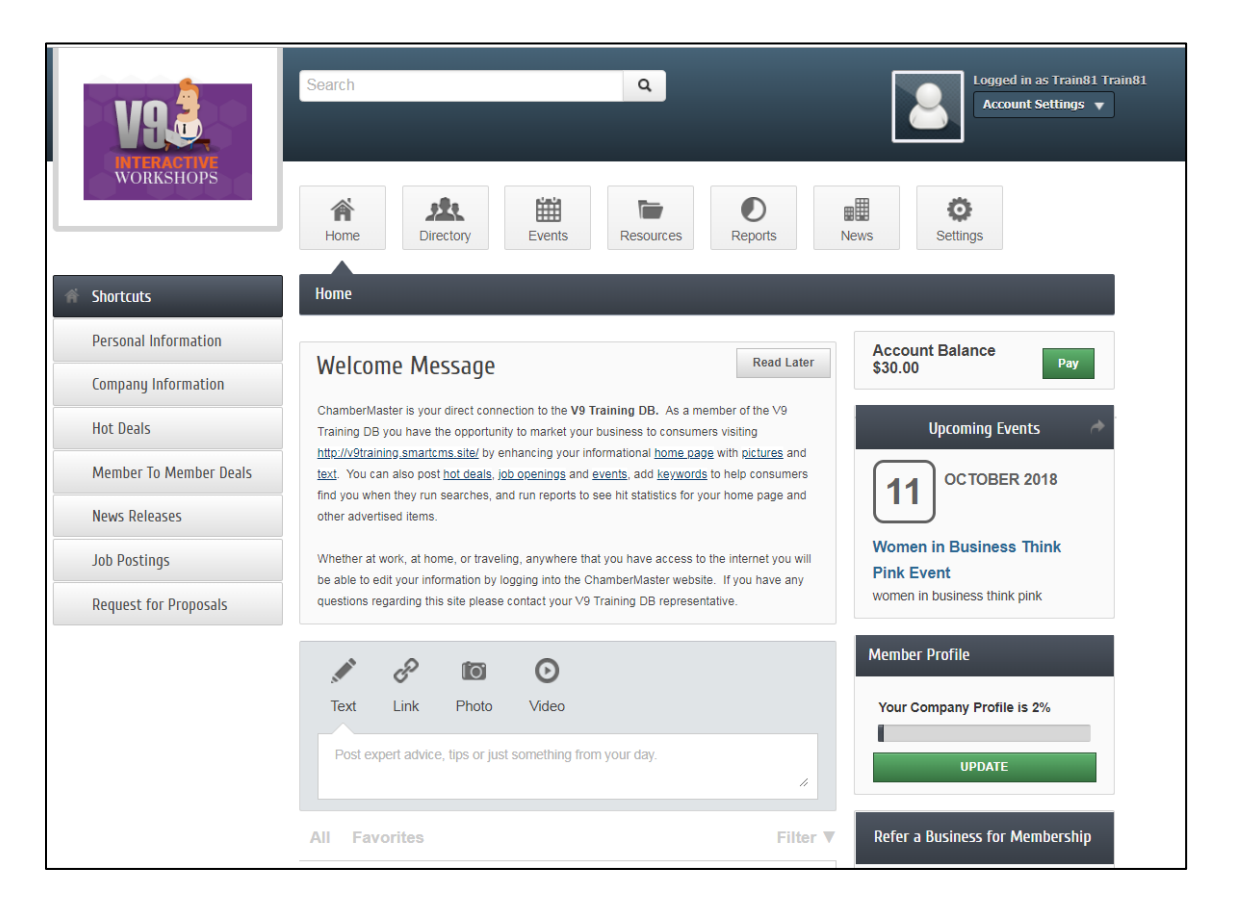

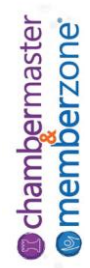

#### Introduction

 Through the MIC your members can view and edit their company information, pay bills, interact with each other, submit jobs, advertising, and events for approval, and also view statistical reports

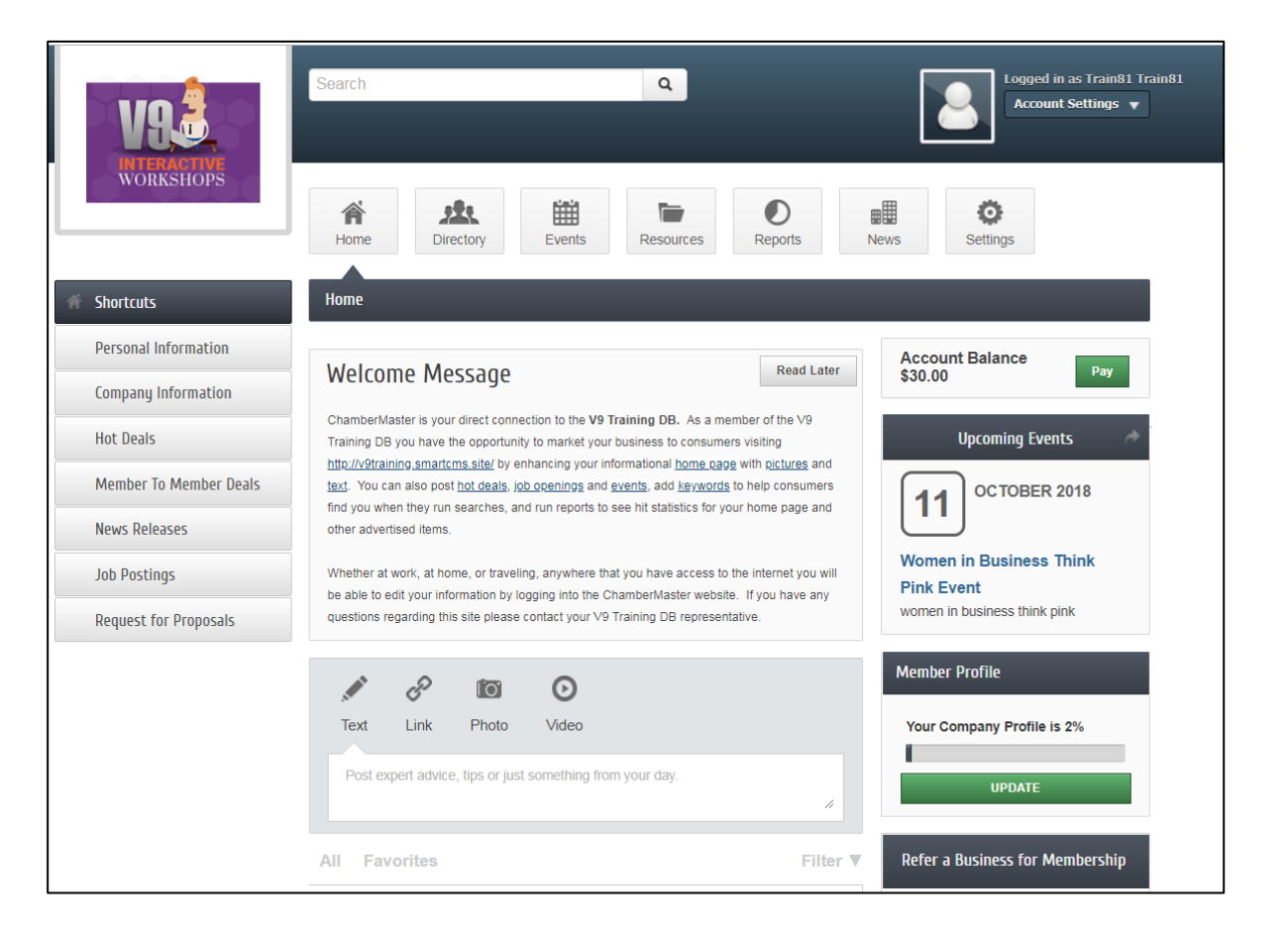

#### MIC Initial Setup

- This Member Login area may be customized by you using menu selections in the Setup module. You can change your welcome message, change the menu options available, and the modules available.
- KB: <u>Member Login In Area Options & Settings</u>

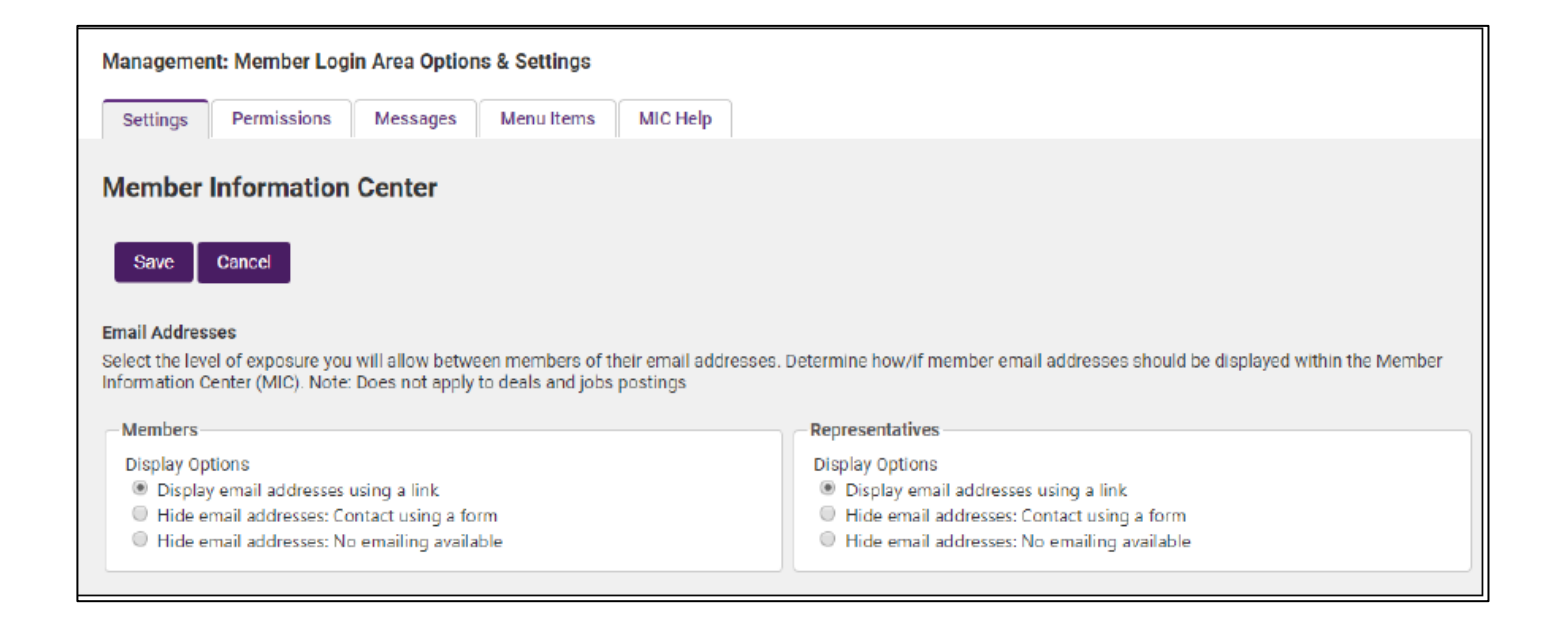

# MIC Rep Credentials & Permissions

- Permission assignments allow you to limit the access the reps will have to the Member Information Center (MIC). Several Permission Sets are predefined. You can edit these to suit your needs or add new permission sets
- KB: <u>Set Rep Log-in</u> <u>Permissions</u>

| Manage Permission Sets        |                             |
|-------------------------------|-----------------------------|
| Permission Sets               | Reps Del                    |
| Primary.                      | 163                         |
| Billing                       | 11                          |
| Standard                      | 115                         |
| Prospect                      | 391                         |
| GV Marketing Set              | 1 x                         |
| New Permi                     | ission Set                  |
|                               |                             |
| Permission Set Name: Primary  |                             |
| Allow Login To MIC            | ✓ Advertising               |
| Allow Event Registrations     | Read/Writ 🗸 Hot Deals       |
| Find Members                  | Read/Writ - Job Postings    |
| Disabled V Find Members       | Read/Wri 🗸 Events           |
| Member Info                   | Read/Wri 🗸 News Releases    |
| Read/Wri View/Pay Own Bills   | Reports                     |
| Read/Wri View/Pay All Bills   | Enabled V Banner Ad         |
| Read/Wri 🗸 Business Info      | Enabled × Member Page Views |
| Disabled V Bus. Categories    | Enabled × Hot Deal Views    |
| Read/Wri - Employees/Reps     |                             |
| Read/Wri 🗸 Individual Profile |                             |
| Read/Wri × Login/Password     |                             |

# MIC Rep Credentials & Permissions

- An important step in adding representatives to a member is providing them with credentials to the MIC
- WIKI: Login Credentials for Rep

| C Login Perm       | issions for Betty Jones                                                                                                    |  |  |
|--------------------|----------------------------------------------------------------------------------------------------|--|--|
| Login Credentials: | How come I can't see the password? Watch overview <u>video</u> or view <u>slides</u>                                                                                                 |  |  |
| ° O                | (ID #1425) Betty Jones can create his/her own personal login and password.<br><u>Create their login right now</u> or <u>send them an invitation</u> that lets them create their own. |  |  |
|                    | Note: You will be able to edit the email before it is sent. You can also send a mass invite to all or selected reps using the "Create Login Account Invitation" email template.      |  |  |
|                    |                                                                                                    |  |  |
| Permissions:       | Inherited Permission<br>Set: Primary Change Set View and Manage Permissions                                                                                                    |  |  |

#### Manage Credentials

- At times your members may forget their username or password. The username is visible on the Reps tab, how ever, for security purposes, you will not be able to vie the Password. If the rep has forgotten their password, you will be able to reset it.
- KB: Manage Rep Login Credentials

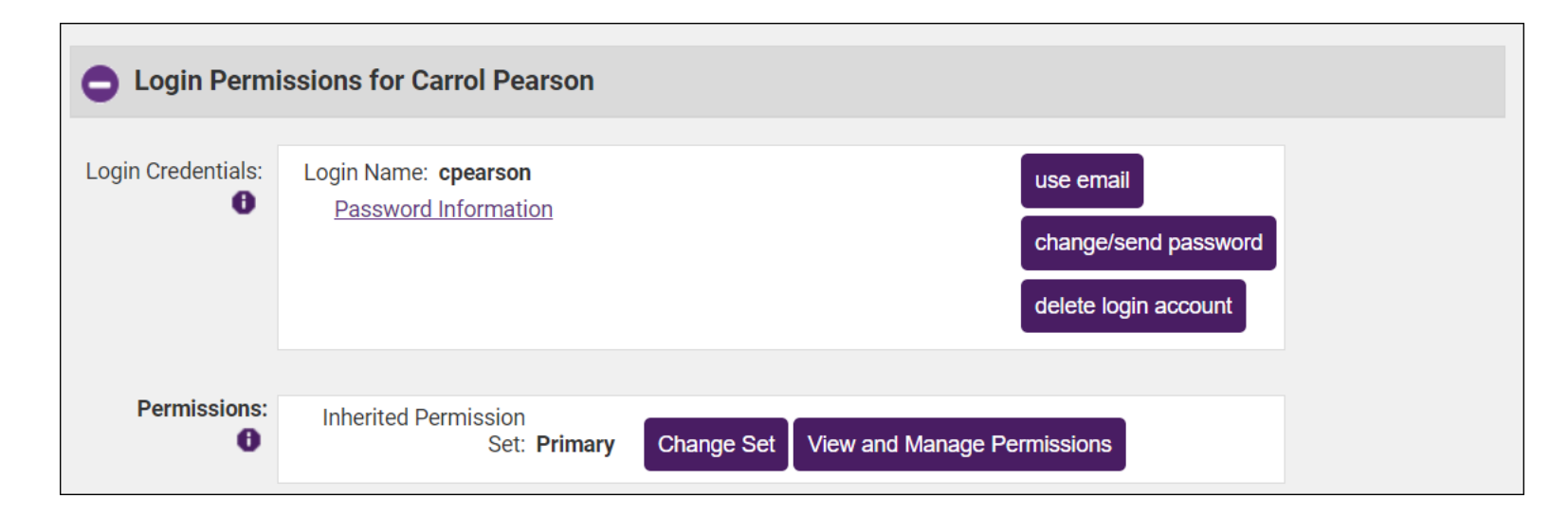

#### Manage Credentials

- When a rep is inactivated, the login account will be automatically inactivated. If the rep is reactivated, the login account will automatically be reactivated.
- KB: Manage Rep Login Credentials

| Login Perm         | issions for Carrol Pearson                                                                                                    |
|--------------------|----------------------------------------------------------------------------------------------------|
| Login Credentials: | This representative is inactive and won't be able to login. Login Name: cpearson Password Information Change/send password delete login account |
| Permissions:       | Inherited Permission<br>Set: Prospect Change Set View and Manage Permissions                                                                    |

### Verify that Reps have Logins

- The Custom Representative Report can be used to verify that
   all reps have login credentials
- KB: <u>Custom Representative Report</u>

| Login Perm         | issions for Betty Jones                                                                                                    |  |
|--------------------|----------------------------------------------------------------------------------------------------|--|
| Login Credentials: | How come I can't see the password? Watch overview video or view slides         (ID #1425) Betty Jones can create his/her own personal login and password.         Create their login right now or send them an invitation that lets them create their own.         Note: You will be able to edit the email before it is sent. You can also send a mass invite to all or selected reps using the "Create Login Account Invitation" email template. |  |
| Permissions:       | Inherited Permission<br>Set: Primary Change Set View and Manage Permissions                                                                                                    |  |

## Verify that Reps have Logins

- Once you have identified those reps who do not have login, create a group, then you will be able to send a mass email with instructions on creating logins using the Create Login Account template
- KB: Send Group Email

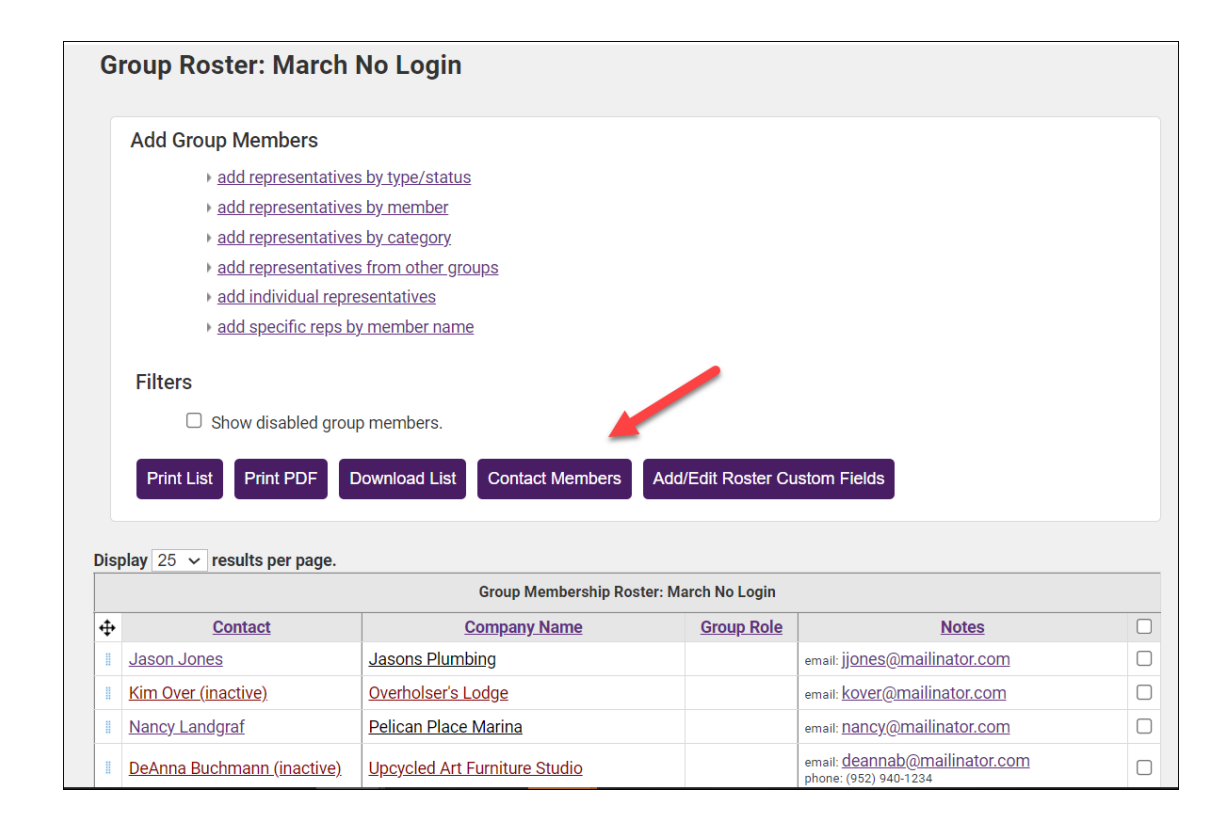

## Training for your Members

- How To Pay Bills Online
- How To Post a Hot Deal
- How To Add a Job Posting
- How to Add a News Release
- How To Update Your Personal Profile
- How To Update Your Company Profile
- How To Update Your Staff

Chambermaster memberzone

- How To Store your Credit Card in the MIC
- How To Manage and Use Events

#### Questions?

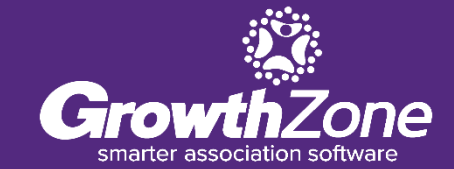